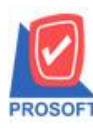

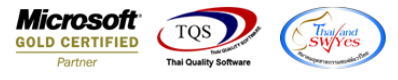

## ระบบ Service Center

## รายงานรับแจ้ง ทำการ Export Excel เป็นไฟล์ CSV เพิ่มเครื่องหมาย Colon (:) คั่นเวลารับแจ้ง

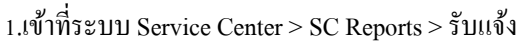

| Prosoft<br>WINSpeed                                                                                                    |                                                                                                    |                                                                                                    |
|----------------------------------------------------------------------------------------------------|----------------------------------------------------------------------------------------------------|----------------------------------------------------------------------------------------------------|
| <ul> <li>มริษัท ตัวอย่าง จำกัด</li> <li>∄ - Interprise Manager</li> <li>∄ Accounts Payable</li> <li>∄ Accounts Receivable</li> <li>Interprise Index Control</li> </ul> | SC Service Center                                                                                                    | Database : dbWINS_Demo Server : BALLEIIZ\SQL2008<br>Branch : สำนักงานใหญ่<br>Login : admin<br>Version: 10.0.0956 Build on 2019-08-05 08:30 |
|                                                                                                    | <ul> <li>ให้เค้าลูกค้า</li> <li>รับประกัน/สัญญา</li> <li>ตรวจะช้อม</li> <li>ประเมินราคา</li> <li>O/R</li> <li>ปังราทน</li> <li>บริการช่อม</li> <li>กลอดก็หอะไหล่</li> <li>Job ระหว่างดำเนินงาน</li> <li>ปิด</li> <li>ชั่วโมงทำงานของพนักงาน</li> </ul> |                                                                                                    |

## 2.เลือก Range ที่ต้องการดูรายงาน > OK

| 🔒 - [รายงานรับแจ้ง]                                                                                                    | 10                                                                                                   |                                 |
|----------------------------------------------------------------------------------------------------|----------------------------------------------------------------------------------------------------|---------------------------------|
| Report Tool View Window Help                                                                                                    |                                                                                                    | _ & ×                           |
| 📃 🔍 🚳 🥌 🍖 🔻 閣 🕅 🗶 🗶                                                                                                    | ▲ 🖩 🗊 🔯 🕪 أ 🗢 🖓 🗟 🖬 🗖 🔺                                                                              | Resize: 100% - Zoom: 100% -     |
| DEMO<br>ทินท์วันที่: ออ สิงหาคม 2562 เวลา: เ<br>วันที่เอกสาร เลขที่เอกสาร<br>ราชสชินล้า<br>รายการแจ้ง<br>จากร<br>จากร<br>จากร<br>จากร<br>จากร<br>จากร<br>จากร<br>จากร<br>จากร<br>จากร<br>จากร | บริษัท ด้วอย่าง จำกัด<br>ผจับเเจ้ง<br>at Options <u>เรียงตามวันที่เอาสาร</u><br>Options <u>Today</u> | รัชคิดค่อ สอา<br>รุ่น<br>10//14 |
| Tready                                                                                                    |                                                                                                    |                                 |

10

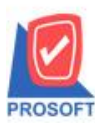

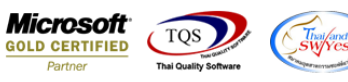

3.เลือก Export Excel

| 🗟 - [รายงานรับแจ้ง - เรียงตามวันที่เอกสาร] |                                                            |                                             |  |  |  |  |  |  |  |  |  |  |  |  |  |
|--------------------------------------------|------------------------------------------------------------|---------------------------------------------|--|--|--|--|--|--|--|--|--|--|--|--|--|
| Report Tool View Window Help               |                                                            | _ 8 ×                                       |  |  |  |  |  |  |  |  |  |  |  |  |  |
| 😫 🛃 🥌 🔽 📓 🗑 ଟ 🖉                            | 🖳 🔬 🍜 🔻 📓 😚 🐹 📉 📣 🛤 🗄 📾 😰 🕪 💠 💠 🙌 🔁 🚍 🕕 🗖 🗙 Resize: 100% 🗸 |                                             |  |  |  |  |  |  |  |  |  |  |  |  |  |
|                                            |                                                            |                                             |  |  |  |  |  |  |  |  |  |  |  |  |  |
| ۰. ۱ ۷ ۹                                   |                                                            |                                             |  |  |  |  |  |  |  |  |  |  |  |  |  |
| DEMO บริษัท ดีวอย่าง จำกัด                 |                                                            |                                             |  |  |  |  |  |  |  |  |  |  |  |  |  |
| รายงานรับแจ้ง - เรียงตามวันที่เอกสาร       |                                                            |                                             |  |  |  |  |  |  |  |  |  |  |  |  |  |
|                                            |                                                            |                                             |  |  |  |  |  |  |  |  |  |  |  |  |  |
| 2 m i 2                                    |                                                            |                                             |  |  |  |  |  |  |  |  |  |  |  |  |  |
| 110113111:09 841160 2562 1381:14:20        | áv vo. á                                                   | M111/1                                      |  |  |  |  |  |  |  |  |  |  |  |  |  |
| วันที่เอกสาร เลขที่เอกสาร รหัสลูกค้า       | ชื่อลูกค้า แผนก ผู้ติดต่อ สถานที่<br>ส่งน                  | ขอม เขตการขาย<br>สะณ.ส.                     |  |  |  |  |  |  |  |  |  |  |  |  |  |
| รายการแล้ง                                 | Serial No. ยกอ จุน<br>พบเวยเหล                             | ติวกแขง เวลา                                |  |  |  |  |  |  |  |  |  |  |  |  |  |
| 15/01/3553 10/05/00/00/00 0 0000           | กมายเกทุ                                                   |                                             |  |  |  |  |  |  |  |  |  |  |  |  |  |
| 15/01/2532 WK5201-00001 11-0002            | นาทางสุขาที่สุขาที่สุขายน (มยาน) สายานว                    | าง บัทาลีสประวัติ 10-30                     |  |  |  |  |  |  |  |  |  |  |  |  |  |
| 1. รับแล้วไม่ได้อินเสียง                   |                                                            | 10.50                                       |  |  |  |  |  |  |  |  |  |  |  |  |  |
| 25/01/2552 WR5201-00002 9-0001             | ห้างห้นส่วนจำกัด ลบ เส้นจีเนียริ่ง ลอังฮิน                 | ล้าบรร อ.อาดพร้าววังทองหลางวังทองหล ภาคกลาง |  |  |  |  |  |  |  |  |  |  |  |  |  |
| IC-0016 เครื่องโทรศัพท์                    |                                                            | นางนัทวดีสุประวัติ 16:05                    |  |  |  |  |  |  |  |  |  |  |  |  |  |
| <ol> <li>รับแล้วไม่ได้ยินเสียง</li> </ol>  |                                                            |                                             |  |  |  |  |  |  |  |  |  |  |  |  |  |
| 31/01/2552 WR5201-00003 fl-0002            | บริษัท กรุงเทพผสิตเหล็ก จำกัด (มหาชน) In Wo                | ck Shop กรุงเทพงแล                          |  |  |  |  |  |  |  |  |  |  |  |  |  |
| IC-0016 เครื่องโทรศัพท์                    |                                                            | นางสาว กรรณีการ์ สารนาท 15:58               |  |  |  |  |  |  |  |  |  |  |  |  |  |
| <ol> <li>รับแล้วไม่ได้ยินเสียง</li> </ol>  |                                                            |                                             |  |  |  |  |  |  |  |  |  |  |  |  |  |
| 15/02/2552 WR5202-00001 R-0002             | บริษัท ดวอสิตี้เขรามิก จำกัด In Wor                        | rk Shop กรุงเทพงแล                          |  |  |  |  |  |  |  |  |  |  |  |  |  |
| IC-0016 เครื่องโทรศัพท์                    | 1                                                          | นาง นัทวดี สุประวัติ 14:09                  |  |  |  |  |  |  |  |  |  |  |  |  |  |
| 1. รับแล้วไม่ได้ยินเสียง                   |                                                            |                                             |  |  |  |  |  |  |  |  |  |  |  |  |  |
| Ready                                      |                                                            | Page: 1/1                                   |  |  |  |  |  |  |  |  |  |  |  |  |  |

## 4.เวลารับแจ้งจะมีเครื่องหมาย Colon ( : ) คั่นระหว่างชั่วโมงและนาที

| X∎                                                                       | •                                                        | ੇ ਹ                                   | 🦻 - 🕫 รายงานเริ่มสัง คืองสามาให้เสาสาร - Excel ? |                      |         |       |      |                |             |                         |        |                 |              |            |                                 | ÷ -                          | 8 )                                 |             |        |                   |       |                                    |          |                                |                               |                                   |                      |          |          |
|--------------------------------------------------------------------------|----------------------------------------------------------|---------------------------------------|--------------------------------------------------|----------------------|---------|-------|------|----------------|-------------|-------------------------|--------|-----------------|--------------|------------|---------------------------------|------------------------------|-------------------------------------|-------------|--------|-------------------|-------|------------------------------------|----------|--------------------------------|-------------------------------|-----------------------------------|----------------------|----------|----------|
| ไฟล์                                                                     | หน้าแรก แหรก เด้าโดรงหน้ากระดาษ สูตร ข้อมูล รีวิว มุมมอง |                                       |                                                  |                      |         |       |      |                |             |                         |        |                 |              |            |                                 | ลงชื่อเข้                    |                                     |             |        |                   |       |                                    |          |                                |                               |                                   |                      |          |          |
| רנ<br>אנ<br>ענ                                                           | 🔏 ព័<br>🗎 ค้<br>💉 ตั                                     | ัด<br>ัดลอก •<br>วด้ดวางรูปแข<br>เร็ด | Tał<br>JU B                                      | noma<br>I <u>U</u> v | • 11 •  | A A   | ==   | = ≫·<br>≡ €= ; | ตัด 📲<br>เส | ข้อความ<br>านและจัดกึ่ง | กลาง * | ห์วีไป<br>🚰 - % | 9 €-0<br>.00 | ▼<br>.00 f | (≠<br>การจัดรูปแบ<br>ตามผื่อนไข | บ จัดรูปแบบ<br>• เป็นตาราง • | ปกติ<br>ปานกลาง<br><sub>สีหล้</sub> | ดี          |        | A ↓<br>▼ ↓<br>▼ ↓ | 150 1 | หม่าง<br>สมาริปมา<br>รายสา<br>เลล์ |          | ุ ผลรามอัต<br>เติม *<br>ล้าง * | โนมัติ -<br>⊮<br>ม<br>การแก้ไ | A<br>Z<br>รียงลำดับ เ<br>สะกรอง * | สั้นหาและ<br>เลือก * |          |          |
| RADUOSA GLI NOLA GLI NISAALI GLI ALA IOAA NISAALI GLI ALAA IOAA NISAALIA |                                                          |                                       |                                                  |                      |         |       |      |                |             |                         |        |                 |              |            |                                 |                              |                                     |             |        |                   |       |                                    |          |                                |                               |                                   |                      |          |          |
| $115  \bullet  :  \times  \checkmark  f_x$                               |                                                          |                                       |                                                  |                      |         |       |      |                |             |                         |        |                 |              |            |                                 |                              |                                     |             |        |                   |       |                                    |          |                                |                               |                                   |                      |          |          |
|                                                                          | A                                                        |                                       | В                                                | С                    | D       |       | E    | F              | G           | Н                       | Г      | I               |              |            | J                               | K                            | L                                   | М           | Ν      | 0                 |       | Ρ                                  |          | Q                              | R                             | 5                                 | 5                    | Т        |          |
| 1                                                                        | FixInF                                                   | Form] Go                              | odID                                             | DocuDate             | DocuNo  | Seria | l Lo | tNo            | FixWork     | FixInf                  | ormTF  | FixInformT      | imeexel      | Fix/       | Addr I                          | Remark                       | InformDep                           | ContactNa ( | CustID | CustC             | ode C | ustNam                             | ie Cust  | Name E                         | EmpID                         | EmpC                              | Code E               | EmpNar   | ne Empl  |
| 2                                                                        |                                                          | 1000                                  | 2013                                             | \$ #####             | WR5201- | 00001 |      |                |             | 2 1                     | 1030   |                 | 10:3         | 0 ลาด      | จพร้าว                          |                              |                                     |             | 100    | 1 n-000           | 2 บ่  | ริษัท กรุ                          | งเทพผ    | ลิตเหล็                        | 100                           | 0 EMP-                            | 000011               | มาง นัทว | ดี Natta |
| 3                                                                        |                                                          | 1001                                  | 2013                                             | \$ ######            | WR5201- | 00002 |      |                |             | 2 t                     | 1605   |                 | 16:0         | 5 คลัง     | งสินค้า15                       | 3 ถ.ลาดพ                     | ร้าววังทองหล                        | จางวังทองหเ | 100    | 2 ค-000           | 1 ห่  | ้างหุ้นส่ว                         | นจ่ากัด  | คม เอ็                         | 100                           | 0 EMP-                            | 000011               | มาง นัทว | ดี Natta |
| 4                                                                        |                                                          | 1002                                  | 2013                                             | ######               | WR5201- | 00003 |      |                |             | 1 1                     | 1558   |                 | 15:5         | 8          |                                 |                              |                                     |             | 100    | 1 ก-000           | 2 บ่  | ริษัท กรุ                          | งเทพผ    | ลิตเหล็                        | 100                           | 1 EMP-                            | 000021               | มางสาว   | ns: Kann |
| 5                                                                        |                                                          | 1003                                  | 2013                                             | ######               | WR5202- | 00001 |      |                |             | 1 1                     | 1409   |                 | 14:0         | 9          |                                 |                              |                                     |             | 100    | 3 ค-000           | 2 บ่  | ริษัท คว                           | อลิตี้เซ | รามิก จ                        | 100                           | 0 EMP-                            | 000011               | มาง นัทว | ดี Natta |
| 6                                                                        |                                                          | 1004                                  | 2013                                             | ######               | WR5202- | 00002 |      |                |             | 1 1                     | 106    |                 | 11:0         | 6          |                                 |                              |                                     |             | 100    | 2 ค-000           | 1 ห่  | ้างหุ้นส่ว                         | นจ่ากัด  | คม เอ็                         | 100                           | 0 EMP-                            | 000011               | มาง นัทว | ดี Natta |
| 7                                                                        |                                                          |                                       |                                                  |                      |         |       |      |                |             |                         |        |                 |              |            |                                 |                              |                                     |             |        |                   |       |                                    |          |                                |                               |                                   |                      |          |          |
| 8                                                                        |                                                          |                                       |                                                  |                      |         |       |      |                |             |                         | L      |                 |              |            |                                 |                              |                                     |             |        |                   |       |                                    |          |                                |                               |                                   |                      |          |          |

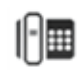